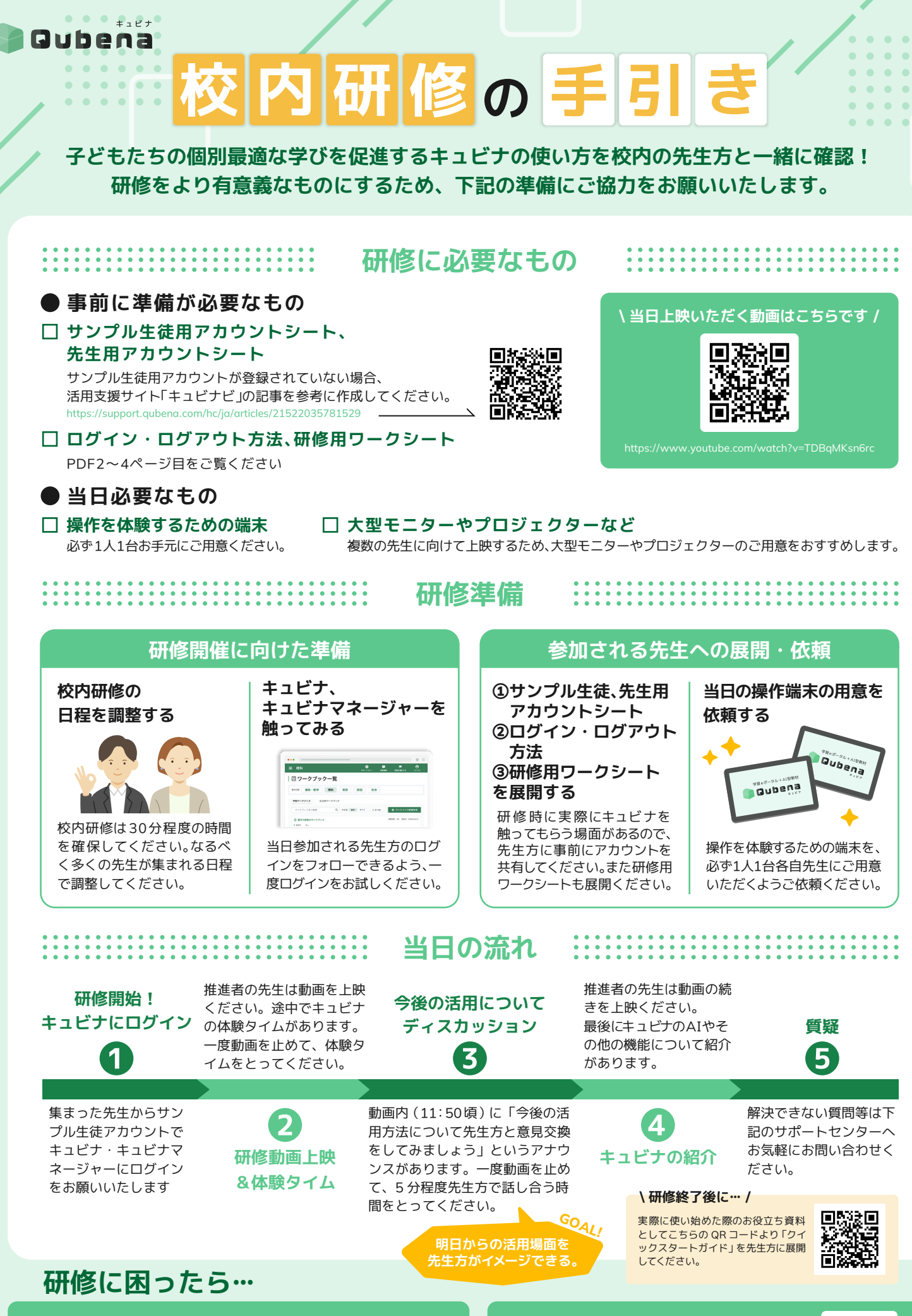

**キュビナサポートセンター ℃** 050-3198-9755 **∢** キュビナビ「お問い合わせ」 受付時間:8:30~18:00(土・日・祝日を除く) 活用支援サイト「キュビナビ」 はじめてガイド 先生向けページ https://navi.gubena.com/howto/teacher/

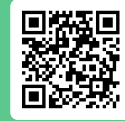

# ログイン方法

. . . . . . . . . . .

+ エビナ Qubena

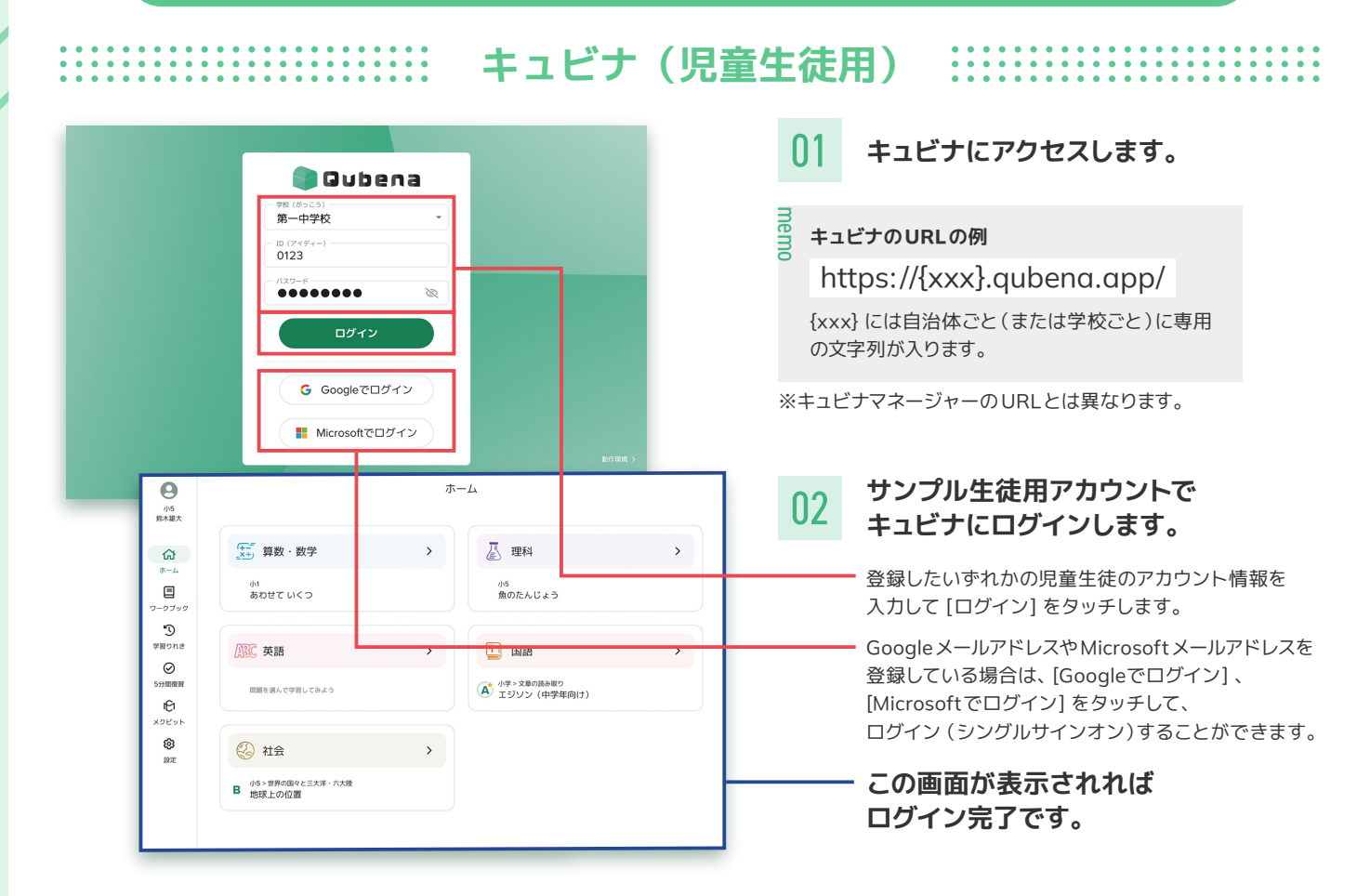

#### キュビナマネージャー(先生用)

|                                                                                                    | ID                                                                                                    |                                                                                   |                                                                                                    |                                                                        |                                 |
|----------------------------------------------------------------------------------------------------|----------------------------------------------------------------------------------------------------|-----------------------------------------------------------------------------------|----------------------------------------------------------------------------------------------------|------------------------------------------------------------------------|---------------------------------|
|                                                                                                    | 1D                                                                                                    |                                                                                   |                                                                                                    |                                                                        |                                 |
| quben                                                                                                    | 1234                                                                                                    |                                                                                   |                                                                                                    |                                                                        |                                 |
| パスワー                                                                                                    | 4.                                                                                                    |                                                                                   |                                                                                                    |                                                                        |                                 |
| •••                                                                                                    |                                                                                                    |                                                                                   |                                                                                                    |                                                                        |                                 |
|                                                                                                    | ログイン                                                                                                    |                                                                                   |                                                                                                    |                                                                        |                                 |
|                                                                                                    |                                                                                                    |                                                                                   |                                                                                                    |                                                                        |                                 |
|                                                                                                    | ☑ ID, バスワードをお                                                                                                    | 回れた方                                                                              |                                                                                                    |                                                                        |                                 |
|                                                                                                    | C                                                                                                    |                                                                                   |                                                                                                    |                                                                        |                                 |
|                                                                                                    | G Googleでログ                                                                                                    | ブイン                                                                               |                                                                                                    |                                                                        |                                 |
|                                                                                                    | 🚦 Microsoft त्व                                                                                                    | 1ダイン                                                                              |                                                                                                    |                                                                        |                                 |
|                                                                                                    |                                                                                                    |                                                                                   |                                                                                                    |                                                                        |                                 |
|                                                                                                    |                                                                                                    |                                                                                   |                                                                                                    |                                                                        |                                 |
| ×                                                                                                    |                                                                                                    |                                                                                   | <b>9</b><br>7%-574                                                                                                    | F<br>XXXXXX                                                            | 開発の報告する                         |
| X<br>皿 クラス                                                                                                    | <u>∞</u> , <b>7</b> = 7 -                                                                                                    | - <b>皆</b> 꼟 勿                                                                    | €<br><sup>9%−►97</sup>                                                                                                    | 新名特配                                                                   | <b>戸</b><br>問題を総合する             |
| X<br>皿 クラス<br>密 グループ                                                                                                    | 密クラスー                                                                                                    | -覧 <sup>密 グル</sup>                                                                | ●<br>サポートサイ<br>ーブー覧を見る                                                                                                    | ►<br>新設情報                                                              | <b>戸</b><br>問題を総立する             |
| x<br>皿 クラス<br>恋 グループ<br>& 生徒                                                                                                  | शっ<br>/ ??ス&・                                                                                                    | - <b>覧</b> 密グル<br>人数                                                              |                                                                                                    | 「「「「」」の「「」」の「「」」の「「」」の「「」」の「「」」の「「」」の「                                 | <b>開始を始立する</b><br>現職を始立する<br>配信 |
| ×<br>皿 クラス<br>密 グループ<br>会 生徒<br>回 ワークブック<br>① 搭載問題一覧                                                                          | や<br>からして<br>からして<br>からして<br>のの<br>のの<br>のの<br>のの<br>のの<br>のの<br>のの<br>のの<br>のの<br>の                                                                                                    | <ul> <li>覧 感グル</li> <li>人版</li> <li>34人</li> </ul>                                | アポートウィ           ーブー覧を見る           単正配点したワークブック           配点していません                                                                                                    | 日本 100 年100 年100 年100 年100 年100 年100 年100                              | 100<br>Risebaya<br>825          |
| ×<br>교 クラス<br>参 グルーフ<br>会 生徒<br>回 ワークブック<br>① 所転問題一覧<br>全 MEXCBT                                                              | 1<br>992&-<br>1年1組<br>1年2組                                                                                                    | 遼 グル                                                                              |                                                                                                    | 民任務時                                                                   | <b>10</b><br>MRE80373<br>配信     |
| x<br>回 クラス<br>歩 グループ<br>合 生徒<br>回 ワークブック<br>ご 搭載問題一覧<br>合 MEXCBT<br>ジ アカウント管理                                                 | 292&-<br>1年1組<br>1年2組<br>1年3組                                                                                                    | - 覧 密 グル<br>人民<br>35人<br>33人                                                      | Compare 1     Compare 1     Compare 1 |                                                                        | <b>100</b><br>MR846575<br>हिल   |
| ×<br>皿 クラス<br>必 クルーフ<br>合 生徒<br>匠 ワークブック<br>〕 活動問題一覧<br>企 MEXCBT<br>G アカウント管理                                                 | 2728-         2728-           1年11日         1年24日           1年34日         2年14日                                                                                                    | <ul> <li>・覧&lt;塗 グル</li> <li>人良</li> <li>34人</li> <li>35人</li> <li>35人</li> </ul> | Compare 1     Compare 1     Compare 1 | 民任期时                                                                   | рана<br>Интената<br>2015        |
| エ クラス     ジ クループ         ら 生徒         ご ワーク         ら 生徒         ご ワークブック         日 活動問題一覧         ・ 所EXCBT         G アカウント管理 |                                                                                                    | ・覧 参グル 人尽 34人 35人 35人 35人 35人                                                     | Comparison     Comparison     | €/ШНЯ                                                                  | ра<br>налена 7 5<br>2013        |
| ×<br>一 ロ クラス<br>ゆ クルーフ<br>合 生徒<br>回 ワークブック<br>口 活動問題一覧<br>← MEXCBT<br>G アカウント管理                                               | 2928-<br>1928-<br>1928-<br>1928-<br>1928-<br>1928-<br>1928-<br>1928-<br>1929-<br>1929-<br>2928-<br>1929-<br>2928-<br>1929-<br>2928-<br>1929-<br>2928-<br>2928-<br>2929-<br>2928-<br>2928- | <ul> <li>В Ули</li> <li>Ак</li> <li>З4А</li> <li>З5А</li> <li>З5А</li> </ul>      | Comparison Comparison Comp | <ul> <li>Р</li> <li>вселя</li> <li>2:2:000</li> <li>2:2:000</li> </ul> | ра<br>накарто<br>825            |

. . . . . .

. . . . . .

. . . . . .

#### キュビナマネージャーに )1 アクセスします。

キュビナマネージャーのURLをブラウザに入力して、 ログイン画面にアクセスします。

• • . . . . . . .

## キュビナマネージャーのURLの例

## https://{xxx}.qubena-m.app/

{xxx} には自治体ごと(または学校ごと)に専用 の文字列が入ります。 キュビナマネージャーのURLは、「qubena」の後 に「-m」が入ります

#### 先生アカウントで )2 キュビナマネージャーにログインします。

- 先生のアカウント情報を入力して、 [ログイン]をクリックします。

- Google メールアドレスや Microsoft メールアドレスを 登録している場合は、[Googleでログイン]、 Microsoftでログイン] をクリックして ログインすることができます。

. . . . . .

. . . . . .

- この画面が表示されれば ログイン完了です。

# キュビナ研修ワークシート

お名前:\_\_\_\_\_

- ① 気づいたこと・メモ ――――

# ② キュビナはどんな場面で使えそうでしょうか?

- これから使っていく場面を考えてみましょう!――――

アクションプラン 教 科 : 国語 / 算数・数学 / 理科 / 社会 / 英語 単 言 明 : 国語 / 算数・数学 / 理科 / 社会 / 英語 場 面 : 朝学習 / 家庭学習 / 授業中 / その他( ) 目 的 : 授業内容の確認 / 復讐 / テスト勉強 / 苦手克服 / 授業の補足 / 理解度チェック・小テスト 学習方法 : ホームから選んで学習する / ワークブックで学習する

本日は貴重なお時間をいただきありがとうございました

# キュビナについて知りたい情報がある時やお困りの際は、下記をご覧ください。

### キュビナサポートセンター

活用支援サイト「キュビナビ」 はじめてガイド 先生向けページ https://navi.gubena.com/howto/teacher/

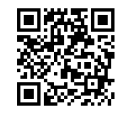